## Logistics Manager – setup

The initial setup is identical whether you are the client or the end user.

Go to <u>www.zipzap.eu</u> and click on All Downloads.

Go into Shop and then LogisticsManager

Go into LogMan and this screen will appear :-

| 5          | Installing LogisticsManager                                                                                                    |
|------------|----------------------------------------------------------------------------------------------------|
|            | How do I install this application?                                                                                                    |
|            | 1. Click the "Download" button to start downloading the setup program of the LogisticsManager application (INSTALL.EXE file) .<br>(a confirmation may be requested according to the browser). |
|            | 2. Once the download operation is ended, run the program.                                                                                                    |
|            | 3. Follow the instructions given by the setup program of the application.                                                                                                    |
|            | DOWNLOAD                                                                                                    |
| To directl | ly run the setup once it was downloaded, select "Run" in the browser.                                                                                                    |

Click on Download. It will download a file called INSTALL.EXE which you should Save and then Run.

| Opening INSTALL.EXE               |           | ×      |
|-----------------------------------|-----------|--------|
| You have chosen to open:          |           |        |
| INSTALL.EXE                       |           |        |
| which is: Binary File (407 KB)    |           |        |
| from: https://www.zipzap.eu       |           |        |
| Would you like to save this file? |           |        |
|                                   | Save File | Cancel |

You may get a Windows Defender Smartscreen option. Choose Run

| ×                                                                                                    |
|----------------------------------------------------------------------------------------------------|
| SmartScreen can't be reached right now                                                                                             |
| Check your Internet connection. Windows Defender SmartScreen is<br>unreachable and can't help you decide if this app is ok to run. |
| Publisher: ZiPZAP Computers Limited                                                                                                |
| App: INSTALL.EXE                                                                                                    |
|                                                                                                    |
|                                                                                                    |
|                                                                                                    |
|                                                                                                    |
|                                                                                                    |
|                                                                                                    |
|                                                                                                    |
|                                                                                                    |
| Run Don't Run                                                                                                    |
|                                                                                                    |

You will see the files downloading.

If you are asked what type of Setup you want choose QUICK SETUP.

At the end you will get a Logistics Manager shortcut on the screen.

During installation it may ask if you wish to download the Windev runtime DLLs from PC Soft. Say Yes to this.

You should now be able to run the program.

| 🜱 User - Secure Login                  | ×          |
|----------------------------------------|------------|
| Key 1 Key 2 Password                   | Login 🥑    |
|                                        | Close 🔀    |
| Logistics Manager<br>Cloud Application |            |
| 1000                                   | New Site 🐴 |
| 192.168.0.23:4900                      |            |

If you are the Client then you will be issued with Key 1 and a password.

If you are an end user then you will be given Key 1, Key 2 and a password.

If you are told to use a particular website then you should click on New Site and type in the site name you have been given. The program will restart to invoke this.

The details in the lower left of the screen will change as a result.

You will get a screen like this :-

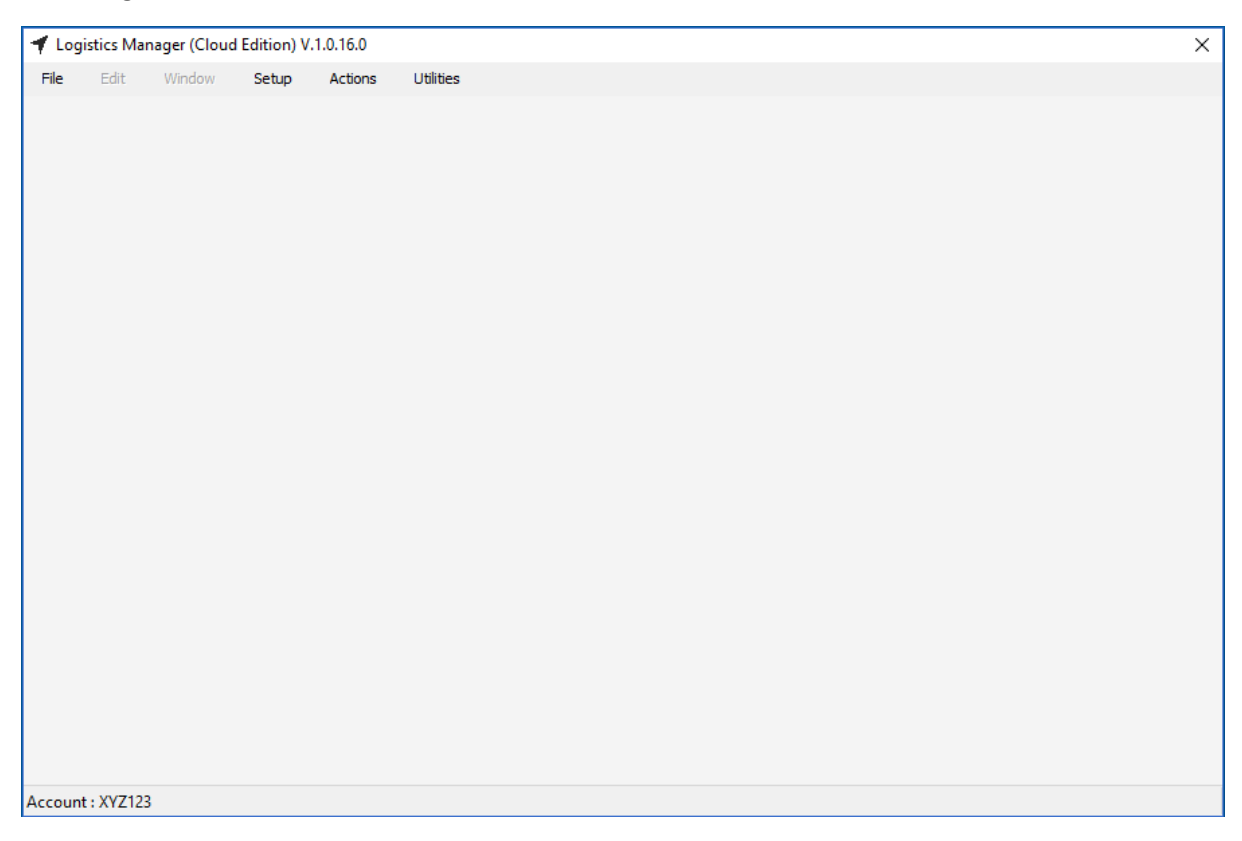

Depending on your access you may be blocked from entering certain areas of the system.

For End Users to enter a job they go into Actions and Browse All Jobs.

| Recome Recome <th></th> <th>1.</th> <th>Delivered</th> <th>To Postcode 🔎</th> <th>Collected</th> <th>Date 🔎</th> <th>From</th> <th>Name 🔎</th> <th>`م`</th> <th>Customer</th> <th>Master Account</th> <th>ID 🔎</th>                                                                                                    |        | 1. | Delivered | To Postcode 🔎 | Collected | Date 🔎 | From     | Name 🔎 | `م` | Customer | Master Account | ID 🔎 |
|----------------------------------------------------------------------------------------------------|--------|----|-----------|---------------|-----------|--------|----------|--------|-----|----------|----------------|------|
| Image: Second second second               | Modify |    |           |               |           |        | TOSECODE |        |     | Account  | Account        |      |
| Image: Second second second | Delete |    |           |               |           |        |          |        |     |          |                |      |
| Image: series of the series of the series | Close  |    |           |               |           |        |          |        |     |          |                |      |
| Image: Second second second               |        |    |           |               |           |        |          |        |     |          |                |      |
| Image: series of the series of the series               |        |    |           |               |           |        |          |        |     |          |                |      |
| Image: series of the series of the series               |        |    |           |               |           |        |          |        |     |          |                |      |
| Image: series of the series of the series               |        |    |           |               |           |        |          |        |     |          |                |      |
| Image: series of the series of the series               |        |    |           |               |           |        |          |        |     |          |                |      |
| Image: Section of the section of the section of th               |        |    |           |               |           |        |          |        |     |          |                |      |
| Image: state state stat               |        |    |           |               |           |        |          |        |     |          |                |      |
| Image: series of the series of the series               |        |    |           |               |           |        |          |        |     |          |                |      |
| Image: series of the series of the series               |        |    |           |               |           |        |          |        |     |          |                |      |
|                                                                                                    |        |    |           |               |           |        |          |        |     |          |                |      |
|                                                                                                    |        |    |           |               |           |        |          |        |     |          |                |      |
| Image: Image:               |        |    |           |               |           |        |          |        |     |          |                |      |
|                                                                                                    |        |    |           |               |           |        |          |        |     |          |                |      |
|                                                                                                    |        |    |           |               |           |        |          |        |     |          |                |      |
|                                                                                                    |        |    |           |               |           |        |          |        |     |          |                |      |
|                                                                                                    |        |    |           |               |           |        |          |        |     |          |                |      |
|                                                                                                    |        |    |           |               |           |        |          |        |     |          |                |      |
|                                                                                                    |        |    |           |               |           |        |          |        |     |          |                |      |

To enter a new job click on New. To Modify a job click on Modify. To exit click on Close.

Note that the End User is not permitted to Delete. The first screen come up :-

| ✓ Create/Amend Jobs                         |                    |                   | ×        |
|---------------------------------------------|--------------------|-------------------|----------|
| From/To Service POD Image                   |                    |                   | Save 🥑   |
| Collection Name ZZZ LI/MITED                | Delivery Name      | NTH LIMITED       | Label 🚔  |
| Collection Address 1 THE ELMS               | Delivery Address 1 |                   | Cancel 🚫 |
| Collection Address 2 THORPE LANE            | Delivery Address 2 | HEQUERS LANE      |          |
| Collection Address 3 STURTON BY STOW        | Delivery Address 3 | ELLINGBOROUGH     |          |
| Collection Town                             | Delivery Town NO   | DRTHAMPTONSHIRE   |          |
| Collection County LINCOLNSHIRE              | Delivery County EN | IGLAND            |          |
| Collection Postcode LN1 2B5 Check @         | Delivery Postcode  | N8 1DN Check @    |          |
| Collection Country                          | Delivery Country   |                   |          |
| Collection Contact                          | Delivery Contact   |                   |          |
| Collection Phone                            | Delivery Phone     |                   |          |
| Collection Fax                              | Delivery Fax       |                   |          |
| Collection Email                            | Delivery Email     |                   |          |
| Collection Description                      | Price w/o VAT      | £0.00             |          |
| Collection Reference                        | Signed by          |                   |          |
| Collection Remarks                          | Delivery Remarks   |                   |          |
| Available On (Date) 22/11/2017 🔝 Now 🗸      | Delivery On (Date) | Now 🗸             |          |
| Available At (Time) 09:17 We have collected | Delivery At (Time) | We have delivered |          |

Fill in all you can then click on Service :-

| rom/To Service POD Im      | age                       | Save   |
|----------------------------|---------------------------|--------|
| Tick acceptable convice    |                           | Label  |
| Tick acceptable service    |                           | Cancel |
| Sameday Co                 | urier Overnight Budget    |        |
| No. Envelopes              | Weight Envelope Kg        |        |
| No. Cartons                | Weight Cartons Kg         |        |
| No. Parcels                | 1 Weight Parcels Kg 20    |        |
| No, Quarter Pallets        | Weight Quarter Pallets Kg |        |
| No, Half Pallets           | Weight Half Pallets Kg    |        |
| No, Full Pallets           | Weight Full Pallets Kg    |        |
| No, Half OS Pallets        | Weight Half OS Pallets Kg |        |
| No, Full OS Pallets        | Weight Full OS Pallets Kg |        |
|                            |                           |        |
| Specific Delivery Date (if | required)                 |        |
| Specific Delivery Time (if | required)                 |        |
| Your ID number (if reg)    |                           |        |
|                            |                           |        |

Only allowable services will be displayed.

There is a further tab of POD Image. Depending upon the Client, this may be populated with a delivery signature once the job is comlete.

|                           | >        |
|---------------------------|----------|
| From/To Service POD Image | Save 🥑   |
|                           | Label 🚛  |
|                           | Cancel 🔇 |
|                           |          |
|                           |          |
|                           |          |
|                           |          |
|                           |          |
|                           |          |
|                           |          |
|                           |          |
|                           |          |
|                           |          |
|                           |          |
|                           |          |
|                           |          |
|                           |          |
|                           |          |
|                           |          |
|                           |          |

Some fields will be updated later by the Client, so you can see when the item is collected and delivered.

There are options to export the data in a variety of formats for your own use.

The system is designed to be as intuitive as possible.